## ADD MANUAL PAYMENTS

## \*Posting partial or full payments manually

\*Closing claims so they no longer appear on aging reports

Go to the Receipts tab and select Add Manual Payments.

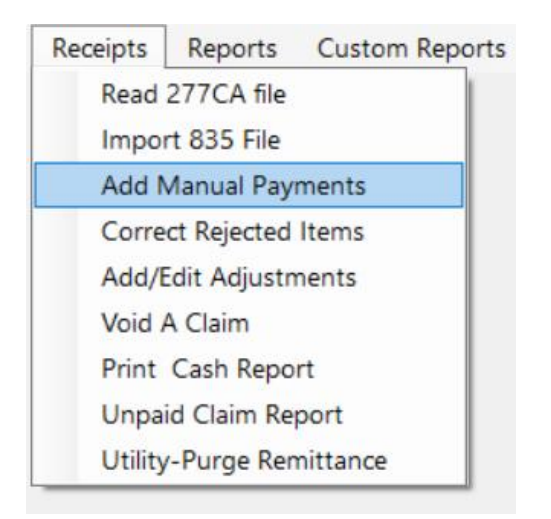

## First, you will select your contract from the dropdown box:

| nual Receipt Lookup                          |          |                          |           |               |                        |                  |                                                                                   | - |  |
|----------------------------------------------|----------|--------------------------|-----------|---------------|------------------------|------------------|-----------------------------------------------------------------------------------|---|--|
|                                              |          |                          |           |               |                        |                  | Cancel                                                                            |   |  |
|                                              | Contract |                          | ~         |               |                        |                  |                                                                                   |   |  |
|                                              |          |                          |           |               |                        |                  |                                                                                   |   |  |
|                                              |          |                          |           |               |                        |                  |                                                                                   |   |  |
|                                              |          |                          |           |               |                        |                  |                                                                                   |   |  |
|                                              |          |                          |           |               |                        |                  |                                                                                   |   |  |
|                                              |          |                          |           |               |                        |                  |                                                                                   |   |  |
|                                              |          |                          |           |               |                        |                  |                                                                                   |   |  |
|                                              |          |                          |           |               |                        |                  |                                                                                   |   |  |
|                                              |          |                          |           |               |                        |                  |                                                                                   |   |  |
| Name Key                                     |          | Name                     |           |               |                        |                  | Print Rejection Report                                                            |   |  |
| Name Key<br>From Date                        | To Date  | Name                     | \$ Billed | \$ Net Billed |                        |                  | Print Rejection Report<br>Print Remit Report                                      |   |  |
| Name Key<br>From Date                        | To Date  | Name<br>\$ Paid          | \$ Billed | \$ Net Billed |                        |                  | Print Rejection Report<br>Print Remit Report                                      |   |  |
| Name Key<br>From Date<br>Remit Date<br>ICN # | To Date  | Name<br>S Paid<br>E Code | \$ Billed | \$ Net Billed | This field will zero f | ill after you en | Print Rejection Report<br>Print Remit Report<br>ter the error codes with numbers. |   |  |
| Name Key<br>From Date<br>Remit Date<br>ICN # | To Date  | Name<br>S Paid<br>E Code | S Biled   | \$ Net Billed | This field will zero f | ill after you en | Print Rejection Report<br>Print Remit Report<br>ter the error codes with numbers. |   |  |

A list will appear with all open claims.

Highlight the person you would like to add the payment to. The \$Paid field will auto-fill with the total amount that was billed.

You can change this amount if your payment is different from the billed amount.

Fill out your Remit Date, ICN# (if you have one) and E Code. (put one ZERO in this field and hit enter—zeros will auto-fill)

Click the Add Payment button at the bottom of the screen.

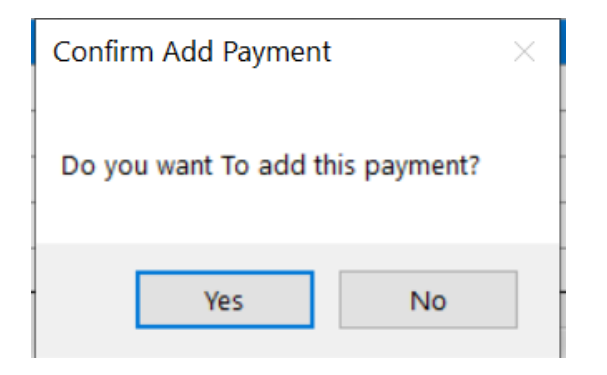

Click Yes to confirm the payment.

The claim will now show up as paid in the history file.

If a claim is partially paid, the remaining balance will still show on the lookup screen:

| 🏟 Manual Receip | ot Lookup      |            |          |          |          |     |               |             |           | - 🗆        | × |
|-----------------|----------------|------------|----------|----------|----------|-----|---------------|-------------|-----------|------------|---|
| Contract        | BMCHP20001315  | 6160000    |          |          | ~        |     |               |             |           |            |   |
| Search by Nar   | Search by Name |            |          |          |          |     |               |             |           |            |   |
|                 |                |            |          |          |          |     |               |             |           |            |   |
| NameKey         | Name           | MedNum     | FromDate | ToDate   | ProcCode | Mod | DollarsBilled | DollarsPaid | PaidDate  | BalanceDue | ^ |
| 587             | GOMES, DENNIS  | 1000100000 | 6/1/2023 | 6/7/2023 | S5140    | TG  | 636.58        | 630.58      | 7/15/2023 | 6.0        | 0 |

If you choose to Close a claim, it will no longer appear on your aging reports:

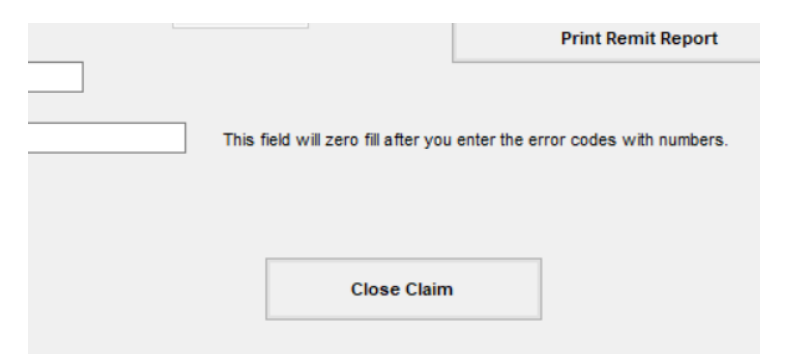

Options to run a Rejection Report based on RA dates (shows unpaid claims) or a Remit Report (separates payments by RA date) are at the bottom of the screen:

| Name Key   |             | Name    |           |               |                             |              |
|------------|-------------|---------|-----------|---------------|-----------------------------|--------------|
| From Date  | To Date     |         | \$ Billed | \$ Net Billed | \$ Paid to Date             | \$0.00       |
| Remit Date |             | \$ Paid |           |               |                             |              |
| ICN #      |             | E Code  |           |               | If Error Code, \$ Paid is 0 |              |
|            | Add Payment |         |           | Close Claim   | Rejection Report            | Remit Report |
|            |             |         |           |               |                             | Cancel       |